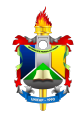

# Acompanhar Requisições de Auxílio Financeiro ao Estudante Enviadas

| Sistema        | SIPAC                                                                                                    |
|----------------|----------------------------------------------------------------------------------------------------|
| Módulo         | Portal Administrativo                                                                                                    |
| Usuários       | Gestores de Requisições, Chefes de unidade e usuários solicitantes                                                                 |
| Perfil         | Requisitor, Requisitor de Auxílio Financeiro ao Estudante, Gestor de Auxílio Financeiro, Gestor de Auxílio Financeiro ao Estudante |
| Última Revisão | 09/05/2024                                                                                                    |

Esta funcionalidade permite que o usuário acompanhe e gerencie as requisições de auxílio financeiro ao estudante previamente cadastradas no sistema. As requisições podem ser consultadas por status e outras opções.

Para realizar esta operação, acesse o SIPAC → Módulos → Portal Administrativo → Requisições → Auxílio Financeiro ao Estudante → Acompanhar Requisições Enviadas. A seguinte tela será exibida pelo sistema:

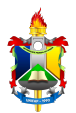

#### Figura 1: Opções de Busca

|              | 🥄: Buscar                              |                                                         |  |  |  |  |  |
|--------------|----------------------------------------|---------------------------------------------------------|--|--|--|--|--|
|              | Opções de Busca                        |                                                         |  |  |  |  |  |
|              | Tipo da Requisição: 🔹                  | REQUISIÇÃO DE AUXÍLIO FINANCEIRO AO ESTUDANTE           |  |  |  |  |  |
|              | Número/Ano:                            | 0 / 2024                                                |  |  |  |  |  |
| $\checkmark$ | Status da Requisição:                  | SELECIONE                                               |  |  |  |  |  |
|              | Grupo de Status:                       | SELECIONE V ?                                           |  |  |  |  |  |
|              | Proponente (Matrícula):                | 0                                                       |  |  |  |  |  |
|              | Proposto (CPF):                        |                                                         |  |  |  |  |  |
| $\checkmark$ | Unidade Requisitante:                  | Selecione uma unidade ou digite seu código ao lado. 🗸 🔍 |  |  |  |  |  |
|              | Buscar nas Unidades Subor              | dinadas                                                 |  |  |  |  |  |
| $\checkmark$ | Período:                               | 01/01/2024 🔀 a 31/12/2024                               |  |  |  |  |  |
|              |                                        | Buscar Cancelar                                         |  |  |  |  |  |
|              | 🖈 Campos de preenchimento obrigatório. |                                                         |  |  |  |  |  |
|              | Portal Administrativo                  |                                                         |  |  |  |  |  |

Caso desista da operação, clique em **Cancelar** e confirme na janela que será apresentada pelo sistema. Esta operação é válida para todas as telas que apresentem esta função.

Ao clicar em Voltar, o usuário será direcionado para o menu Auxílio Financeiro.

Para retornar à página inicial do módulo, clique no link **Portal Administrativo** Esta opção é válida sempre que a função estiver disponível.

Para realizar a busca por uma determinada requisição, informe um ou mais dos seguintes dados:

- Tipo da Requisição: Selecione o tipo da requisição a ser localizada. Por padrão, este campo virá automaticamente preenchido com REQUISIÇÃO DE AUXÍLIO FINANCEIRO AO ESTUDANTE;
- Número/Ano: Informe o número e ano de cadastro da requisição;
- Status da Requisição: Informe o status da requisição dentre as opções listadas pelo sistema;
- Usuários da Unidade: Selecione o usuário responsável pelo cadastro da requisição que deseja localizar;

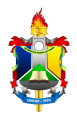

- Proponente (Matrícula): Informe o número da matrícula do proponente da requisição;
- Proposto (CPF): Forneça os números do CPF do usuário proposto;
- Unidade Requisitante: Informe o código da unidade requisitante desejada ou selecione-a através da listagem disponibilizada pelo sistema;
- Buscar nas unidades subordinadas: Selecione esta opção para buscar resultados nas unidades subordinadas à unidade principal, definida no campo anterior. Esta opção só será exibida caso opte por informar a Unidade Requisitante;
- Período: Defina o período de cadastro da requisição com ajuda do calendário
   virtual fornecido pelo sistema ao clicar no ícone <sup>11</sup>/<sub>10</sub> ou inserindo as datas nos

campos específicos.

O usuário poderá clicar no ícone <a> campos Proponente (Matrícula) e Unidade Requisitante para buscar informações referente ao preenchimento de ambos.</a>

Exemplificaremos com Tipo da Requisição <u>REQUISIÇÃO DE AUXÍLIO FINANCEIRO</u> <u>AO ESTUDANTE</u>. Para prosseguir, clique em **Buscar**. A Lista de Requisições encontradas será exibida no seguinte formato:

| Wisualizar capa do processo da requisição Wisualizar requisição W: Comprovante da requisição Enviada Comprovante de Atendimento da requisição |                 |                   |         |                            |                  |       |  |
|----------------------------------------------------------------------------------------------------|-----------------|-------------------|---------|----------------------------|------------------|-------|--|
|                                                                                                    | LISTA D         | E REQUISIÇÕES (5) |         |                            |                  |       |  |
| Requisição Alunos Responsáveis                                                                                                    | Un. de<br>Custo | Status            | Usuário | Período                    | Valor            |       |  |
| 50/2013 NOME DO ALUNO                                                                                                    | SINFO           | PENDENTE EMPENHO  | login   | 27/05/2013 à<br>29/05/2013 | R\$ 400,00 🥞 🛛   | 🔍 🐻 📝 |  |
| 49/2013 NOME DO ALUNO                                                                                                    | UFRN            | FINALIZADA        | login   | 16/05/2013 à<br>17/05/2013 | R\$ 400,00 🥞 🛛   | 🖾 🐻 📝 |  |
| 46/2013 NOME DO ALUNO                                                                                                    | SINFO           | LIQUIDADA         | login   | 29/04/2013 à<br>30/04/2013 | R\$ 1.000,00 🥥 🤇 | 🔍 🐻 📝 |  |
| 45/2013 NOME DO ALUNO                                                                                                    | SINFO           | PENDENTE EMPENHO  | login   | 12/04/2013 à<br>17/04/2013 | R\$ 1.000,00 🥥 🤇 | 🔍 🐻 📝 |  |
| 44/2013 NOME DO ALUNO                                                                                                    | SINFO           | PENDENTE EMPENHO  | login   | 12/04/2013 à<br>15/04/2013 | R\$ 1.000,00 🥥 🤇 | 🔍 🐻 📝 |  |
| Requisições: 5                                                                                                    |                 |                   |         | Valor Total:               | R\$ 3.800,00     |       |  |
| Página 1 de 1<br>Total de itens encontrados: 5                                                                                                |                 |                   |         |                            |                  |       |  |
|                                                                                                    | << Voltar       |                   |         |                            |                  |       |  |

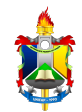

Se desejar retornar à página anterior, clique em **Voltar**. Esta ação é válida para todas as telas em que estiver presente.

Posicione o cursor do mouse sobre o login de acesso ao sistema do usuário cadastrador da requisição para visualizar dados a ele relacionados, conforme mostrado na seguinte imagem:

Figura 3: Dados do Usuário

NOME DO USUÁRIO (Ramal: 0000000) NOME DA UNIDADE (11.02)

A partir desta página é possível Visualizar capa do processo da requisição, Visualizar requisição, visualizar Comprovante da requisição Enviada e Comprovante de Atendimento da requisição. Estas ações serão detalhadas abaixo.

Para visualizar a capa do processo de determinada requisição de auxílio financeiro ao estudante, clique no ícone <a>?</a>. A capa do processo será exibida no seguinte formato:

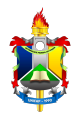

#### Figura 4: Capa do Processo

|                                  | Serviço Pú                                                                                                    | blico Fed                                              | leral                                                   |                                                |
|----------------------------------|----------------------------------------------------------------------------------------------------|--------------------------------------------------------|---------------------------------------------------------|------------------------------------------------|
| Portal                           | MINISTÉRIO<br>FUNDAÇÃO UNIVERSIO<br>SISTEMA INTEGRADO DE PA<br>CON<br>Administrativo EMITIDO EM 14                                                                                                    | DA EDUC<br>DADE FED<br>TRIMÔNIO<br>TRATOS<br>4/05/2024 | ação<br>IERAL DO AMAPÁ<br>D, Administração e<br>I 11:13 | \$                                             |
|                                  | PROCESSO<br>23125.007024/2024-6<br>Cadastrado em 26/03/2024                                                                                                    | 54                                                     | Processo dispon<br>código c                             | ivel para recebimento com<br>le barras/QR Code |
| Nome(s                           | ) do Interessado(s):                                                                                                    |                                                        | E-mail:                                                 | Identificador:                                 |
| NOME DO<br>Tipo do<br>Auxílio    | D INTERESSADO<br>Processo:<br>FINANCEIRO A ESTUDANTE                                                                                                    |                                                        |                                                         | 2022008090                                     |
| NOME DA                          | A UNIDADE DE ORIGEM (11.00)                                                                                                    |                                                        |                                                         |                                                |
| Observa                          | cão:                                                                                                    |                                                        |                                                         |                                                |
| Observa                          | ição:<br>Movimentaci                                                                                                    | ões Asso                                               | CIADAS                                                  |                                                |
| Observa<br>-<br>Data             | ção:<br>Movimentaçã<br>Destino                                                                                                    | ões Asso<br>Data                                       | DESTINO                                                 |                                                |
| Data<br>26/03/2024               | COUNTRES<br>COUNTRES<br>CONTRES<br>CONTRES<br>C | ões Asso<br>Data                                       | CIADAS<br>Destino                                       |                                                |
| Data<br>26/03/2024<br>27/03/2024 | CONVINCIÓN<br>CONVINCIÓN<br>COMUNITÁRIAS - SECREDAC (11.02.30.06)<br>DEPARTAMENTO DE AÇÕES COMUNITÁRIAS E ESTUDANTIS -<br>DACE (11.02.30.01)                                                                                                    | Data                                                   | Destino                                                 |                                                |
| Data<br>226/03/2024              | ção:<br>MOVIMENTAÇÍ<br>Destino<br>SECRETARIA PRO-REITORIA DE EXTENSÕES E AÇÕES<br>COMUNITÁRIAS - SECPROEAC (11.02.30.06)<br>DEPARTAMENTO DE AÇÕES COMUNITÁRIAS E ESTUDANTIS -<br>DACE (11.02.30.01)                                                                                                    | Data                                                   | Destino                                                 |                                                |
| Data<br>26/03/2024               | ção:<br>MOVIMENTAÇÓ<br>Destino<br>SECRETARIA PRO-REITORIA DE EXTENSÕES E AÇÕES<br>COMUNITÁRIAS - SECPROEAC (11.02.30.06)<br>DEPARTAMENTO DE AÇÕES COMUNITÁRIAS E ESTUDANTIS -<br>DACE (11.02.30.01)                                                                                                    | Data                                                   | Destino                                                 |                                                |
| Data<br>26/03/2024<br>27/03/2024 | ção:<br>MOVIMENTAÇÓ<br>Destino<br>SECRETARIA PRO-REITORIA DE EXTENSÕES E AÇÕES<br>COMUNITÁRIAS - SECPROEAC (11.02.30.06)<br>DEPARTAMENTO DE AÇÕES COMUNITÁRIAS E ESTUDANTIS -<br>DACE (11.02.30.01)                                                                                                    | Data                                                   | Destino                                                 |                                                |

Clique em **Voltar** para retornar à tela anterior.

Para imprimir a capa, clique em Imprimir.

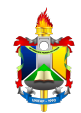

Caso deseje retornar à página inicial do Portal Administrativo, clique em **Portal Administrativo**, no topo da página.

Ainda na tela da Lista de Requisições, clique no ícone i para visualizar determinada requisição. O Resumo da Requisição será exibido pelo sistema:

Figura 5: Resumo da Requisição

| INFORMAÇÕES GERAIS DA REQUISIÇÃO<br>Requisições SO/2013<br>SUPERINTENDENCIA DE INFORMÁTICA<br>Unidade Requisitame: 1135 - SUPERINTENDENCIA DE INFORMÁTICA<br>Unidade de Custe: 1135 - SUPERINTENDENCIA DE INFORMÁTICA<br>Unidade de Custe: 1135 - SUPERINTENDENCIA DE INFORMÁTICA<br>Usuário: login - NOME DO USUÁRIO (Ramai: 0000)<br>Data: 72/05/2013<br>Data Final: 22/05/2013<br>Data Final: 22/05/2013<br>Data Final: 22/05/2013<br>Data Final: 22/05/2013<br>Data Final: 22/05/2013<br>Data Final: 22/05/2013<br>Data Final: 22/05/2013<br>Data Final: 22/05/2013<br>Data Final: 22/05/2013<br>Participaçõe de evento.<br>Participaçõe de evento.<br>Participaçõe de evento.<br>Autors de Requisiçõe -<br>Participaçõe de evento.<br>Autors de Requisiçõe -<br>Participaçõe de evento.<br>Autors de Requisiçõe -<br>Participaçõe de evento.<br>Autors de Requisiçõe -<br>Participaçõe de evento.<br>Autors de Requisiçõe -<br>Participaçõe de evento.<br>Autors de Requisiçõe -<br>Participaçõe de evento.<br>Autors de Requisiçõe -<br>Participaçõe de evento.<br>Autors de Requisiçõe -<br>Participaçõe de evento.<br>Autors de Requisiçõe -<br>Participaçõe de evento.<br>Autors de Requisiçõe -<br>Participaçõe de evento.<br>Autors de Requisiçõe -<br>Participaçõe de evento.<br>Autors de Requisiçõe -<br>Participaçõe de evento.<br>Autors de Requisiçõe -<br>Participaçõe -<br>Participaç -<br>Participaçõe -                                                                                                    |                              |                                           |                   | RESUMO DA REQUI    | SIÇÃO                    |         |         |            |
|----------------------------------------------------------------------------------------------------|------------------------------|-------------------------------------------|-------------------|--------------------|--------------------------|---------|---------|------------|
| Requisição: S0/2013<br>Status: PRNDENTE EMPENHO<br>Unidade Requisistânte: 113. 5 SUPRENTENDÊNCIA DE INFORMÁTICA<br>Unidade Requisição: SUPRENTENDÊNCIA DE INFORMÁTICA<br>Unidade Requisição: SUPRENTENDÊNCIA DE INFORMÁTICA<br>Data: 27/05/2013<br>Data: 27/05/2013<br>Data: 27/05/2013<br>Data: 27/05/2013<br>Data: 27/05/2013<br>Data: 1nicia: 27/05/2013<br>Data: 1nicia: 27/05/2013<br>Data: 1nicia: 27/05/2013<br>Data: 1nicia: 27/05/2013<br>Data: 1nicia: 27/05/2013<br>Data: 27/05/2013<br>Data: 1nicia: 27/05/2013<br>Data: 1nicia: 27/05/2013<br>Data: 27/05/2013<br>Data: 1nicia: 27/05/2013<br>Data: 27/05/2013<br>Data: 27/05/20                                                                                                    | INFORMAÇÕES G                | erais da Requisição                       |                   |                    |                          |         |         |            |
| Statist       FENDENTE EMEMPENDIO       Display intermetion       Statist       Statist <td colspan="8">Requisição: 50/2013</td>                                                                                                    | Requisição: 50/2013          |                                           |                   |                    |                          |         |         |            |
| Unided e cquistanci: 113 - SUPERINTENDÊNCIA DE INFORMÁTICA<br>Usakario: login - NOME DO USUÁRIO (Ramal:: obuos):<br>Date: 27/05/2013<br>Date: 27/05/2013 | Status: PENDENTE EMPENHO     |                                           |                   |                    |                          |         |         |            |
| Winklade de Cussi: 133.5 - SUPERINTENDEÑICIA DE INFORMÁTICA.<br>Usuário: login - NOME DO USUÁRIO (Ramal: 2000)<br>Data: 27/05/2013<br>Data Inicia: 27/05/2013<br>Data Inicia: 27/05/2013<br>Valor 5alcritado à SAE: R5 200,00<br>Valor 5alcritado à SAE: R5 200,00<br>Valor 5alcritado à SAE: R5 200,00<br>Valor 5alcritado à SAE: R5 200,00<br>Valor 5alcritado à SAE: R5 200,00<br>Valor 5alcritado à SAE: R5 200,00<br>Valor 5alcritado à SAE: R5 200,00<br>PORETORITORI NUME NORE DA ELECTIONADA         DESCRIÇÃO DA REQUISIÇÃO<br>Participação em evento-<br>Participação em evento-<br>Participação em eve                                                                                                    | Unida                        | ade Requisitante: 1135 - S                | UPERINTENDÊNCI/   | A DE INFORMÁTICA   |                          |         |         |            |
| Lusinice : 27/05/2013<br>Date : 27/05/2013<br>Date : 27/05/2013<br>Date : 27/05/2013<br>Date : 27/05/2013<br>Valor > date: Res 200,00<br>Valor > date: Res 200,00<br>Opcio Orçaio Orçaio da Res 200,00<br>Opcio Orçaio da Resultação<br>Participação en event<br>Participação en event<br>Parti                                                                                                    | u                            | Inidade de Custo: 1135 - S                | UPERINTENDÊNCI/   | A DE INFORMÁTICA   |                          |         |         |            |
| Jose Trine:         27/05/2013           Jose Trine:         29/05/2013           Valor da Requisição:         84 40,00           Valor da Requisição:         84 400,00           Valor Jose Trine:         29/05/2013           Valor Jose Trine:         29/05/2013           Valor Jose Trine:         29/05/2013           Valor Jose Trine:         29/05/2013           Valor Jose Trine:         20000           Objectiva Jose Trine:         20000           Participação en evento:         20000           Participação en evento:         Quanto a Reguistrico a Sere:           Sutoros Benereiro:         Quanto a Reguistrico a Sere:           Quiso Nome Do ALUNO         Quanto a Reguistrico a Reguistrico                                                                                                    |                              | Usuário: login - N                        | IOME DO USUÁRIO   | (Ramal: 0000)      |                          |         |         |            |
| Data Finicia 27/05/2013         Data Finicia 27/05/2013         Valor da Requisição: 85 400,00         Valor Solicitado à SAE: RS 200,00         Valor Solicitado à SAE: RS 200,00         Valor Solicitado à SAE: RS 200,00         Valor Solicitado à SAE: RS 200,00         Valor Solicitado à SAE: RS 200,00         Valor Solicitado à SAE: RS 200,00         Opeio Urganomitaria: RENHUMA OPÇÃO FOI SELECIONADA         Participação em evento:         SUPERITIENTE         Superiminaria: RENHUMA OPÇÃO FOI SELECIONADA         Qued Vr. Vnitário       Total Banco       Conta       Agência       Agência         Participação em evento:         Superiminaria: RENHUMA OPÇÃO FOI SELECIONADA         Qued       Vr. Vnitário       Total Banco       Conta       Agência       Agência       Agência       Nole       Oo00000       00000       00000       00000       00000       00000       Quedo       Quedo       Quedo       Quedo       Quedo       Quedo       Quedo       Quedo       Quedo       Quedo       Quedo       Quedo       Quedo       Quedo       Quedo       Quedo       Quedo                                                                                                    |                              | Data: 27/05/2                             | 013               |                    |                          |         |         |            |
| Valor da Requisição: R\$ 400,00       Valor 30 r Requisição: R\$ 400,00       Valor 30 r Requisição: R\$ 400,00         Valor Autorizado pela SAE: R\$ 200,00       Opção "oçamentária: INENHUMA OPÇÃO FOI SELECIONADA         Opção (rçamentária: INENHUMA OPÇÃO FOI SELECIONADA         Participação em evento.         Participação em evento.         Participação em evento.         Alunos       Requisição: Quanda A Requisição         Alunos       Qtd.       Vr. Unitário       Total Banco       Agência         Alunos Que Recuesto       2,0       R\$ 200,00       R\$ 400,00 ABN AMRO REAL       00000       0000       R\$ 400,00         1       200500000 - NOR DO ALUNO       2,0       R\$ 200,00       R\$ 400,00 ABN AMRO REAL       Valor       Valor         200500000 - NOR DO ALUNO       ABN AMRO REAL       00000000       00000       R\$ 400,00         1       200500000 - NORO DO ALUNO       ABN AMRO REAL       00000000       R\$ 400,00         200500000 - NORO DO ALUNO       ABN AMRO REAL       00000000       R\$ 400,00         1       200500000 - NORO DO ALUNO       ABN AMRO REAL       0000000       R\$ 400,00         1       200500000 - NORO DO ALUNO       ABN AMRO REAL       00000000       R\$ 400,00         200500000 - NORO DO ALUNO       ABN AMRO REAL                                                                                                    |                              | Data Inicial: 27/05/2                     | 013               |                    |                          |         |         |            |
| Water Sequest, Ger Requisit, Ger Requisit                                                                                                    |                              | Data Final: 29/05/2                       | 013               |                    |                          |         |         |            |
| Valor Solicitado à SAE: R\$ 200,00           Valor Autorizado pela SAE: R\$ 200,00           Opção Orgamentária: NENHUMA OPÇÃO FOI SELECIONADA           DESCRIÇÃO DA REQUISIÇÃO           Participação em evento.           JUSTIFICATIVA DA REQUISIÇÃO           Participação em evento.           Alunos BENEFICIADOS           Alunos Otd. Vr. Unitário Total Banco         Conta Agência           Alunos Que Receberão Auxítio em Conta BancÁRIA           200500000         Nome Do ALUNO         2,0         R\$ 200,00         Rêdicia Var. Vaior           Alunos Conta BancÁ Conta Agência         Var.           Alunos Conta BancÁ IA         Valor           200500000         ABIN AMRO REAL         00000000         000000         0000000         Répension Repension Repo Suburd Repo Repension Repension Repension Repension Repension R                                                                                                    | Val                          | or da Requisição: R\$ 400,                | 00                |                    |                          |         |         |            |
| Valor Autorizado pela SAE: R\$ 200,00<br>Opção Orçamentária: NENHUMA OPÇÃO FOI SELECIONADA           DESCRIÇÃO DA REQUISIÇÃO           DESCRIÇÃO DA REQUISIÇÃO           Participação em evento.           JUSTIFICATIVA DA REQUISIÇÃO           Participação em evento.           Conta REQUISIÇÃO           Participação em evento.           Alunos BENEFICIADOS           Alunos QUE RECEBERÃO AUXÍLIO EM CONTA BANCÁRIA           Conta Agência Var. Valor           Alunos QUE RECEBERÃO AUXÍLIO EM CONTA BANCÁRIA           Alunos Conta Agência Var. Valor           Alunos Banco Conta Agência Var. Valor           Alunos Conta Agência Var. Valor           Alunos Conta Agência Var. Valor           NOME DO ALUNO         Alunos Conta Agência Var. Valor           Valor           Superior Notacia Inseritor           Valor           Superior Notacia Reguisição Observações           Valor           Superior Notacia Reguisição Observações           Valor           Superior Notacia Reguisição Observações           Valor <t< td=""><td>Valor</td><td>Solicitado à SAE: R\$ 200,</td><td>00</td><td></td><td></td><td></td><td></td><td></td></t<>                                                                                                    | Valor                        | Solicitado à SAE: R\$ 200,                | 00                |                    |                          |         |         |            |
| Opção Orçamentária: NENHUMA OPÇÃo FOI SELECIONADA           DESCRIÇÃO DA REQUISIÇÃO           Darticipação em evento.           JUSTIFICATIVA DA REQUISIÇÃO           Participação em evento.           JUSTIFICATIVA DA REQUISIÇÃO           Participação em evento.           Alunos DENEFICIADOS           Alunos QUE RECEBERÃO AUXÍLIO EM CONTA BANCÁRIA           Alunos QUE RECEBERÃO AUXÍLIO EM CONTA BANCÁRIA           Alunos Bancó         Conta Agência           Alunos Banco         Conta Agência Var.           NOME DO ALUNO         2,0 R\$ 200,00 R\$ 400,00 ABN AMRO REAL         00000000         0000000         0000000         0000000         0000000         0000000         Réguisição           Alunos Bancó         Conta Agência Var.         Valor           NOME DO ALUNO         ABN AMRO REAL         00000000         00000000         Réguisição           VIDIA ALTO ENTREMÊNCIA LE INFORMÁTICA (11.35)         Securçãos         Securçãos           Sobaránío         OBERVIERCIA CODA ANDO AUTORIZAÇÃO                                                                                                    | Valor Auto                   | prizado pela SAE: R\$ 200,                | 00                |                    |                          |         |         |            |
| DESCRIÇÃO DA REQUISIÇÃO           Participação em evento.           JUSTIFICATIVA DA REQUISIÇÃO           Participação em evento.           Alunos BENEFICIADOS           Alunos OU ALUNO         2,0           R\$ 200,000 - NOME DO ALUNO         2,0           Alunos QUE RECEBERÃO AUXÍLIO EM CONTA BANCÁRIA         00000000         00000           Alunos QUE RECEBERÃO AUXÍLIO EM CONTA BANCÁRIA         00000000         00000         00000           Alunos QUE RECEBERÃO AUXÍLIO EM CONTA BANCÁRIA         00000000         00000         08\$ 400,00           Alunos DO ALUNO         ABN AMRO REAL         00000000         00000         R\$ 400,00           UNIDADES DE CUSTO INSERIDAS         Valor         8\$ 400,00         00000         R\$ 400,00           UNIDADES DE CUSTO INSERIDAS         Valor         8\$ 200,00         R\$ 200,00         00000         R\$ 400,00           UNIDADES DE CUSTO INSERIDAS         Valor         Status         Valor         Yalor           SUPERINTENDÊNCIA DE INFORMÁTICA (11.35)         Status         Valor         Yalor           20/05/2013 10:42         CADASTRADA         NOME DO USUÁRIO         Yalor           21/05/2013 10:42         AGUARDANDO AUTORIZAÇÃO - PROAE         NOME DO USUÁRIO         Yalor           21/05/2                                                                                                    | Opça                         | ão Orçamentária: NENHUM                   | IA OPÇÃO FOI SELE | CIONADA            |                          |         |         |            |
| Participação em evento.         Justrificativa pa Requisição         Participação em evento.         Alunos BEREFICIADOS         Alunos ONME DO ALUNO       Q,0       Notifário       Total Banco       Conta       Agência         Alunos       Ogo000000000000000000000000000000000000                                                                                                    | Descrição da                 | REQUISIÇÃO                                |                   |                    |                          |         |         |            |
| Justificativa da Reguisição           Participação em evento.           Atunos Beneficiados           Atunos Outor da Conta         Qtd.         Vr. Unitário         TotalBanco         Conta         Agência           200500000 - NOME DO ALUNO         2,0         R\$ 200,00         R\$ 400,00 ABN AMRO REAL         0000000         00000           Atunos que Receberão Auxílio em Conta Bancária         Banco         Conta         Agência         Valor           Atunos         Banco         Conta         Agência         Valor           200500000         ABN AMRO REAL         0000000         00000         R\$ 400,00           Unitade         Banco         Conta         Agência         Valor           Superintende to aluno         ABN AMRO REAL         0000000         00000         R\$ 400,00           Unitade         Soma dos Pagamentos: R\$ 200,00         R\$ 200,00         R\$ 200,00         R\$ 200,00           Movimentações da Reguisição         Soma dos Pagamentos: R\$ 200,00         Observações         S           20/05/2013 10:42         Aduahdo Autorizizção - PROAE         Nome do Usuário         S           27/05/2013 10:42         Aduahdo Autorizizção - PROAE         Nome do Usuário         S         S           27/05/2013 10:51         E                                                                                                    | Participação em event        | 0.                                        |                   |                    |                          |         |         |            |
| Participação em evento.         ALUNOS BENEFICIADOS         Qtd.       Vr. Unitário       Total Banco       Conta       Agência         20050000 - NOME DO ALUNO       2,0       R\$ 200,00       R\$ 400,00 ABN AMRO REAL       0000000       00000         Alunos que Receberão Auxílio em Conta Bancária         Intervando du transmission da transmission da transmissi da transmission da transmission da transmission da t                                                                                                    | JUSTIFICATIVA                | da Requisição                             |                   |                    |                          |         |         |            |
| ALUNOS BENEFICIADOS           Alunos         Qtd.         Vr. Unitário         Total Banco         Conta         Agência           200500000 - NOME DO ALUNO         2,0         R\$ 200,00         R\$ 400,00 ABN AMRO REAL         00000000         00000           Alunos         Gue Receberão Auxítio em Conta Bancória         Conta         Agência         Valor           Alunos         Banco         Conta         Agência         Valor           20050000         ABN AMRO REAL         0000000         00000         R\$ 400,00           Unidades De Custo Inseribas         Unidades De Custo Inseribas         Valor           Vinidades De Requisição         Soma dos Pagamentos: R\$ 200,00         R\$ 200,00         R\$ 200,00           ONME DO ALUNO         Zadis Trada         Nome Do Usuário         Valor           Soma dos Pagamentos: R\$ 200,00         Observações         Valor           Quisário         Observações         Valor           Quisário         Observações         Valor           Quisário         Observações         Valor           Quisário         Observações         Valor           Quisário         Observações         Valor           Quisário         Observações         Valor           Quisár                                                                                                    | Participação em event        | 0.                                        |                   |                    |                          |         |         |            |
| AlunosQtd.Vr. UnitárioTotal BancoContaAgência20050000 - NOME DO ALUNO2,0R\$ 200,00R\$ 400,00 ABN AMRO REAL000000000000ALUNOS QUE RECEBERÃO AUXÍLIO EM CONTA BANCÁRIAAlunosBancoContaAgênciaValor120050000<br>NOME DO ALUNOABN AMRO REAL0000000000000R\$ 400,001200500000<br>NOME DO ALUNOABN AMRO REAL0000000000000R\$ 400,000UNIDADES DE CUSTO INSERIDASUNIDADES DE CUSTO INSERIDASValorValidadeSupeRINTENDÊNCIA DE INFORMÁTICA (11.35)ValorStatusObservaçõesData/HoraStatusObservações27/05/2013 10:42AGUARDANDO AUTORIZAÇÃO - PROAENOME DO USUÁRIO27/05/2013 10:51ENVIADANOME DO USUÁRIO27/05/2013 10:51ENVIADANOME DO USUÁRIO27/05/2013 10:51ENVIADANOME DO USUÁRIO27/05/2013 10:51ENVIADANOME DO USUÁRIO27/05/2013 10:51ENVIADANOME DO USUÁRIO27/05/2013 12:17ATENDIDANOME DO USUÁRIO27/05/2013 12:17PENDENTE EMPENHONOME DO USUÁRIO0OBSERVAÇÕESNOME DO USUÁRIO                                                                                                    | ALUNOS BENEFI                | CIADOS                                    |                   |                    |                          |         |         |            |
| 20050000 - NOME DO ALUNO         2,0         R\$ 200,00         R\$ 400,00 ABN AMRO REAL         0000000         00000           ALUNOS QUE RECEBERÃO AUXÍLIO EM CONTA BANCÁRIA         Banco         Conta         Agência         Var         Valor           1         200500000<br>NOME DO ALUNO         ABN AMRO REAL         00000000         00000         R\$ 400,00           1         200500000<br>NOME DO ALUNO         ABN AMRO REAL         00000000         00000         R\$ 400,00           UNIDADES DE CUSTO INSERIDAS           Valor           Super Inseridas           Super Inseridas         Super Inseridas           Super Inseridas            Super Inseridas <td>Alunos</td> <td></td> <td>Qtd.</td> <td>Vr. Unitário</td> <td>Total Banco</td> <td></td> <td>Conta</td> <td>Agência</td>                                                                                                    | Alunos                       |                                           | Qtd.              | Vr. Unitário       | Total Banco              |         | Conta   | Agência    |
| ALUNOS QUE RECEBERÃO AUXÍLIO EM CONTA BANCÁRIA         Alunos       Banco       Conta       Agência       Var.       Valor         200500000<br>NOME DO ALUNO       ABN AMRO REAL       0000000       00000       R\$ 400,00         UNIDADES DE CUSTO INSERIDAS       Valor       Valor         UNIDADES DE CUSTO INSERIDAS         Valor         Soma dos Pagamentos: R\$ 200,00         Movimentações DA Requisição       Requisição         27/05/2013 10:42       CADASTRADA         OBata/Hora       Status       Observações         27/05/2013 10:42       CADASTRADA       NOME DO USUÁRIO       1         27/05/2013 10:42       AGUARDANDO AUTORIZAÇÃO - PROAE       NOME DO USUÁRIO       1         27/05/2013 10:41       AGUARDANDO AUTORIZAÇÃO - PROAE       NOME DO USUÁRIO       1         27/05/2013 12:17       ATENDIDA       NOME DO USUÁRIO       1         27/05/2013 12:17       PENDENTE EMPENHO       NOME DO USUÁRIO       1         27/05/2013 12:17       PENDENTE EMPENHO       NOME DO USUÁRIO       1         27/05/2013 12:17       PENDENTE EMPENHO       NOME DO USUÁRIO       1         27/05/2013 12:17       PENDENTE EMPENHO       NOME DO USUÁRIO       1 </td <td>200500000 - NOME DO</td> <td>ALUNO</td> <td>2,0</td> <td>R\$ 200,00</td> <td>R\$ 400,00 ABN AMRO REAL</td> <td>000</td> <td>00000</td> <td>00000</td>                                                                                                    | 200500000 - NOME DO          | ALUNO                                     | 2,0               | R\$ 200,00         | R\$ 400,00 ABN AMRO REAL | 000     | 00000   | 00000      |
| AlunosBancoContaAgênciaVar.Valor200500000<br>NOME DO ALUNOABN AMRO REAL000000000000R\$ 400,00UNIDADES DE CUSTO INSERIDASUNIDADES DE CUSTO INSERIDASValorValorSoma dos Pagamentos: R\$ 200,00OusuárioObservaçõesData/HoraStatusObservações27/05/2013 10:42CADASTRADANOME DO USUÁRIO27/05/2013 10:42CADASTRADAAGUARDANDO AUTORIZAÇÃO - PROAENOME DO USUÁRIO27/05/2013 10:42AGUARDANDO AUTORIZAÇÃO - PROAENOME DO USUÁRIO27/05/2013 10:42AGUARDANDO AUTORIZAÇÃO - PROAENOME DO USUÁRIO27/05/2013 10:42AGUARDANDO AUTORIZAÇÃO - PROAENOME DO USUÁRIO27/05/2013 10:42AGUARDANDO AUTORIZAÇÃO - PROAENOME DO USUÁRIO27/05/2013 12:17ATENDIDANOME DO USUÁRIO27/05/2013 12:17PRODENTE EMPENHONOME DO USUÁRIO27/05/2013 12:17PRODENTE EMPENHONOME DO USUÁRIOCOLSPARTAÇÕES                                                                                                    | ALUNOS QUE REG               | CEBERÃO AUXÍLIO EM C                      | ONTA BANCÁRIA     | Α                  |                          |         |         |            |
| 200500000<br>NOME DO ALUNO       ABN AMRO REAL       0000000       00000       R\$ 400,00         UNIDADES DE CUSTO INSERIDAS         UNIDADES DE CUSTO INSERIDAS         UNIDADES DE CUSTO INSERIDAS         Superitable Informática (11.35)         Soma dos Pagamentos: R\$ 200,00         Observações         Data/Hora       Status       Observações         OJSUARDA NOME DO USUÁRIO         27/05/2013 10:42       CADASTRADA       NOME DO USUÁRIO         27/05/2013 10:42       CADASTRADA       NOME DO USUÁRIO         27/05/2013 10:42       AGUARDANDO AUTORIZAÇÃO - PROAE       NOME DO USUÁRIO         27/05/2013 10:42       AGUARDANDO AUTORIZAÇÃO - PROAE       NOME DO USUÁRIO         27/05/2013 12:17       ATENDIDA       NOME DO USUÁRIO         27/05/2013 12:17       ATENDIDA       NOME DO USUÁRIO                                                                                                    | Alunos                       |                                           | Banco             |                    | Conta                    | Agência | Var.    | Valor      |
| UNIDADES DE CUSTO INSERIDAS           Vinidade         Valor           Valor           SUPERINTENDÊNCIA DE INFORMÁTICA (11.35)         R\$ 200,00           Soma dos Pagamentos: R\$ 200,00           MOVIMENTAÇÕES DA REQUISIÇÃO           Data/Hora         Status         Observações           Data/Hora         Status         Observações           Observações         Observações           27/05/2013 10:42         AGUARDANDO AUTORIZAÇÃO - PROAE         NOME DO USUÁRIO         Colspan="2">COLSUÁRIO           27/05/2013 10:42         AGUARDANDO AUTORIZAÇÃO - PROAE         NOME DO USUÁRIO         Colspan="2">COLSUÁRIO           27/05/2013 10:42         AGUARDANDO AUTORIZAÇÃO - PROAE         NOME DO USUÁRIO         COLSUÁRIO         COL                                                                                                    | 1 200500000<br>NOME DO ALUNO | 5                                         | ABN AMRO RE       | AL                 | 0000000                  | 00000   |         | R\$ 400,00 |
| Moidade         Valor           SUPERINTENDÊNCIA JE INFORMÁTICA (11.35)         R\$ 200,00           Soma dos Pagamentos: R\$ 200,00         R\$ 200,00           MOVIMENTAÇÕES JA REQUISIÇÃO         Jata/Hora           Status         Usuário         Observações           27/05/2013 10:42         AGUARDANDO AUTORIZAÇÃO - PROAE         NOME DO USUÁRIO           27/05/2013 10:42         AGUARDANDO AUTORIZAÇÃO - PROAE         NOME DO USUÁRIO           27/05/2013 10:41         ENVIADA         NOME DO USUÁRIO           27/05/2013 12:17         ATENDIDA         NOME DO USUÁRIO           27/05/2013 12:17         PENDENTE EMPENHO         NOME DO USUÁRIO           27/05/2013 12:17         PENDENTE EMPENHO         NOME DO USUÁRIO           0BSERVAÇÕES         VENDENTE EMPENHO         NOME DO USUÁRIO                                                                                                    | UNIDADES DE C                | USTO INSERIDAS                            |                   |                    |                          |         |         |            |
| SUPERINTENDÊNCIA DE INFORMÁTICA (11.35)         R\$ 200,00           Soma dos Pagamentos: R\$ 200,00           MOVIMENTAÇÕES DA REQUISIÇÃO         Vesuário         Observações           27/05/2013 10:42         CADASTRADA         NOME DO USUÁRIO         0           27/05/2013 10:42         AGUARDANDO AUTORIZAÇÃO - PROAE         NOME DO USUÁRIO         0           27/05/2013 10:42         AGUARDANDO AUTORIZAÇÃO - PROAE         NOME DO USUÁRIO         0           27/05/2013 10:41         ENVIADA         NOME DO USUÁRIO         0           27/05/2013 10:42         AFUNIDA         NOME DO USUÁRIO         0           27/05/2013 10:43         ENVIADA         NOME DO USUÁRIO         0           27/05/2013 12:17         ATENDIDA         NOME DO USUÁRIO         0           27/05/2013 12:17         PENDENTE EMPENHO         NOME DO USUÁRIO         0           0BSERVAÇÕES                                                                                                    | Unidade                      |                                           |                   |                    |                          |         |         | Valor      |
| Soma dos Pagamentos: R\$ 200,00         MOVIMENTAÇÕES DA REQUISIÇÃO       Usuário       Observações         Data/Hora       Status       Usuário       Observações         27/05/2013 10:42       CADASTRADA       NOME DO USUÁRIO       0         27/05/2013 10:42       AGUARDANDO AUTORIZAÇÃO - PROAE       NOME DO USUÁRIO       0         27/05/2013 10:51       ENVIADA       NOME DO USUÁRIO       0         27/05/2013 12:17       ATENDIDA       NOME DO USUÁRIO       0         27/05/2013 12:17       PENDENTE EMPENHO       NOME DO USUÁRIO       0         OBSERVAÇÕES       V       V       V       V                                                                                                    | SUPERINTENDÊNCIA             | SUPERINTENDÊNCIA DE INFORMÁTICA (11.35) R |                   |                    |                          |         |         | R\$ 200,00 |
| MOVIMENTAÇÕES DA REQUISIÇÃO       Data/Hora     Status     Usuário     Observações       27/05/2013 10:42     CADASTRADA     NOME DO USUÁRIO     27/05/2013 10:42     AGUARDANDO AUTORIZAÇÃO - PROAE     NOME DO USUÁRIO       27/05/2013 10:51     ENVIADA     NOME DO USUÁRIO     27/05/2013 12:17       27/05/2013 12:17     PENDENTE EMPENHO     NOME DO USUÁRIO       0BSERVAÇÕES     VOME DO USUÁRIO                                                                                                    |                              |                                           | Som               | ia dos Pagamentos: | R\$ 200,00               |         |         |            |
| Data/HoraStatusUsuárioObservações27/05/2013 10:42CADASTRADANOME DO USUÁRIO27/05/2013 10:42AGUARDANDO AUTORIZAÇÃO - PROAENOME DO USUÁRIO27/05/2013 10:51ENVIADANOME DO USUÁRIO27/05/2013 12:17ATENDIDANOME DO USUÁRIO27/05/2013 12:17PENDENTE EMPENHONOME DO USUÁRIOOBSERVAÇÕES                                                                                                    | MOVIMENTAÇÕES                | DA REQUISIÇÃO                             |                   |                    |                          |         |         |            |
| 27/05/2013 10:42     CADASTRADA     NOME DO USUÁRIO       27/05/2013 10:42     AGUARDANDO AUTORIZAÇÃO - PROAE     NOME DO USUÁRIO       27/05/2013 10:51     ENVIADA     NOME DO USUÁRIO       27/05/2013 12:17     ATENDIDA     NOME DO USUÁRIO       27/05/2013 12:17     PENDENTE EMPENHO     NOME DO USUÁRIO       OBSERVAÇÕES     OBSERVAÇÕES     NOME DO USUÁRIO                                                                                                    | Data/Hora                    | Status                                    |                   |                    | Usuário                  | Obse    | rvações |            |
| 27/05/2013 10:42     AGUARDANDO AUTORIZAÇÃO - PROAE     NOME DO USUÁRIO       27/05/2013 10:51     ENVIADA     NOME DO USUÁRIO       27/05/2013 12:17     ATENDIDA     NOME DO USUÁRIO       27/05/2013 12:17     PENDENTE EMPENHO     NOME DO USUÁRIO       OBSERVAÇÕES     OBSERVAÇÕES     NOME DO USUÁRIO                                                                                                    | 27/05/2013 10:42             | CADASTRADA                                |                   |                    | NOME DO USUÁRIO          |         |         |            |
| 27/05/2013 10:51         ENVIADA         NOME DO USUÁRIO           27/05/2013 12:17         ATENDIDA         NOME DO USUÁRIO           27/05/2013 12:17         PENDENTE EMPENHO         NOME DO USUÁRIO           OBSERVAÇÕES         OBSERVAÇÕES         OBSERVAÇÕES                                                                                                    | 27/05/2013 10:42             | AGUARDANDO AUTORIZA                       | AÇÃO - PROAE      |                    | NOME DO USUÁRIO          |         |         |            |
| 27/05/2013 12:17     ATENDIDA     NOME DO USUÁRIO       27/05/2013 12:17     PENDENTE EMPENHO     NOME DO USUÁRIO       OBSERVAÇÕES     OBSERVAÇÕES     NOME DO USUÁRIO                                                                                                    | 27/05/2013 10:51             | ENVIADA                                   |                   |                    | NOME DO USUÁRIO          |         |         |            |
| 27/05/2013 12:17 PENDENTE EMPENHO NOME DO USUÁRIO OBSERVAÇÕES                                                                                                    | 27/05/2013 12:17             | ATENDIDA                                  |                   |                    | NOME DO USUÁRIO          |         |         |            |
| Observações                                                                                                    | 27/05/2013 12:17             | PENDENTE EMPENHO                          |                   |                    | NOME DO USUÁRIO          |         |         |            |
|                                                                                                    | Observações                  |                                           |                   |                    |                          |         |         |            |

Na mesma tela da Lista de Requisições, se desejar visualizar o comprovante de uma requisição específica, clique no ícone . O comprovante será exibido conforme mostrado na figura abaixo:

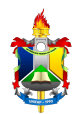

#### Figura 6: Solicitação de Auxílio Financeiro ao Estudante

| Solicitação de Auxílio Financeiro ao Estudante         Inromações Genais da Reguisição         Reguisição:       4/2024         Unidade Reguisição:       1/2024         Unidade Reguisição:       100 NOME DO USUÁRIO         Total da Reguisição:       81.900,00         Data de cadastro:       26/04/2024         Data faricial:       24/04/2024         Data faricial:       26/04/2024         Data faricial:       26/04/2024         Descrição DETALHADA DO AUXÍLIO       DESCRIÇÃO DETALHADA DO AUXÍLIO         DESCRIÇÃO DETALHADA DO AUXÍLIO       DESCRIÇÃO DETALHADA DO AUXÍLIO         JUSTIFICATIVA DO AUXÍLIO       JUSTIFICATIVA DO AUXÍLIO         JUSTIFICATIVA DO AUXÍLIO       JUSTIFICATIVA DO AUXÍLIO         JUSTIFICATIVA DO AUXÍLIO       RELAÇÃO DOS ALUNOS DA REQUISIÇÃO         MUNOS CURSO       1/0 RE 1.900,00 R\$ 1.900,00       TÍTULO RELATOR         VALOR TOTAL: R\$ 1.900,00 (UM MIL E NOVECENTOS REALS)       INDIDADES DE CUSTO DA REQUISIÇÃO         UNIDADES DE CUSTO DA REQUISIÇÃO         UNIDADES DE CUSTO DA REQUISIÇÃO       Indiade         SECOROBAC (11.00.230.06)       Banco: NOME DO BANCO       Valor: R\$ 1.3         UNIDADES DE CUSTO DA REQUISIÇÃO       Indiade       Em,                                                                                                    | MINISTÉRIO DA EDUCAÇÃO<br>FUNDAÇÃO UNIVERSIDADE FEDERAL DO AMAPÁ<br>SISTEMA INTEGRADO DE PATRIMÔNIO, ADMINISTRAÇÃO E<br>CONTRATOS<br>Portal Administrativo<br>EMITIDO EM 14/05/2024 11:19 |  |  |  |  |  |  |
|----------------------------------------------------------------------------------------------------|----------------------------------------------------------------------------------------------------|--|--|--|--|--|--|
| INFORMAÇÕES GERAIS DA REQUISIÇÃO           Tipo da Requisição:         RQUISIÇÃO DE AUXÍLIO FINANCEIRO AO ESTUDANTE           Requisição:         4/2024         Unidade Requisição:         Iogin - NOME DA UNIDADE           Usuário:         login - NOME DO USUÁRIO         Total da Requisição:         R5 1.900,00           Data finicial:         26/03/2024         Data finicial:         26/03/2024           Data finicial:         26/03/2024         Data finicial:         26/03/2024           Data finicial:         26/03/2024         Data finicial:         26/03/2024           Data finicial:         26/03/2024         Data finicial:         26/03/2024           Data Finicial:         26/03/2024         Data finicial:         26/03/2024           Data Finicial:         26/03/2024         Data finicial:         26/03/2024           Data Finicial:         26/03/2024         Data finicial:         26/03/2024           Descrição Da Participação EM EVENTO         JUSTIFICATIVA DO AUXÍLIO         JUSTIFICATIVA DO AUXÍLIO           JUSTIFICATIVA DO AUXÍLIO         JUSTIFICATIVA DO AUXÍLIO         Título do Trábalho Trábalho Trábalho Trábalho Trábalho Trábalho         Título 20200000-CURSO         1,0 R\$ 1.900,00 R\$ 1.900,00         TÍTULO         RELAÇÃO DOS ALUNOS DA REQUISIÇÃO           VALOR TOTAL: R\$ 1.900,00 </th <th colspan="7">Solicitação de Auxílio Financeiro ao Estudante</th>                                                                                                    | Solicitação de Auxílio Financeiro ao Estudante                                                                                                    |  |  |  |  |  |  |
| Tipo da Requisição: REQUISIÇÃO DE AUXÍLIO FINANCEIRO AO ESTUDANTE Requisição: 4/2024 Unidade Requisitante: 11.00 - NOME DA UNIDADE Usuário: login - NOME DO USUÁRIO Total da Requisição: R5 1.900,00 Data de cadastro: 26/03/2024 Data final: 24/04/2024 Data Final: 24/04/2024 Tipo de Auxílio: Projeto (extensão/pesquisa) Proponente: NOME DO PROPONENTE DESCRIÇÃO DA PARTICIPAÇÃO EM EVENTO USTIFICATIVA DO AUXÍLIO USTIFICATIVA DO AUXÍLIO USTIFICATIVA DO AUXÍLIO USTIFICATIVA DO AUXÍLIO USTIFICATIVA DO AUXÍLIO UNITÁRIO QUE UNITÁRIO RELAÇÃO DOS ALUNOS DA REQUISIÇÃO Alunos Qtá UNITÁRIO RELAÇÃO DOS ALUNOS DA REQUISIÇÃO Alunos Qtá UNITÁRIO RELAÇÃO DOS ALUNOS DA REQUISIÇÃO Alunos Qtá UNITÁRIO RELAÇÃO DOS ALUNOS DA REQUISIÇÃO Alunos Qtá UNITÁRIO RELAÇÃO DOS ALUNOS DA REQUISIÇÃO Alunos Qtá UNITÁRIO RELAÇÃO DOS ALUNOS A RECEBER O AUXÍLIO NOME DO ALUNO CPF: 000.000.000-00 Conta: 0000000 Agência: 00000 Banco: NOME DO BANCO Valor: R\$ 1.3 UNIDADES DE CUSTO DA REQUISIÇÃO UNIDADES DE CUSTO DA REQUISIÇÃO Em,/ Responsável pela Unidade de Custo Em,// Em,/ Em,/ Em,/ Em,/ Em,/ Em,/ Carimbo Em,/ Em,/ Carimbo Em,/ Carimbo Em,/ Em,/ Em,/ Carimbo Em,/ Carimbo Carimbo Carim |                                                                                                    |  |  |  |  |  |  |
| Requisição:     4/2024       Unidade Requisição:     login - NOME DO USUÁRIO       Total da Requisição:     R\$ 1.900,00       Data de cadastro:     22/03/2024       Data Inicial:     24/04/2024       Data Inicial:     24/04/2024       Data Final:     26/03/2024       Data Endeastro:     26/04/2024       Data Final:     26/04/2024       Data Endeastro:     Proponente:       NOME DO PROPONENTE     DESCRIÇÃO DETALHADA DO AUXÍLIO       DESCRIÇÃO DA PARTICIPAÇÃO EM EVENTO     JUSTIFICATIVA DO AUXÍLIO       JUSTIFICATIVA DO AUXÍLIO     RELAÇÃO DOS ALUNOS DA REQUISIÇÃO       I NOME DO ALUNO     1,0 R\$ 1.900,00 R\$ 1.900,00     TÍTULO RELATOR       VALOR TOTAL: R\$ 1.900,00 (UM MIL E NOVECENTOS REALIS)     Nome: NOME DO ALUNO AUTORIZADOS A RECEBER O AUXÍLIO       Valor TOTAL: R\$ 1.900,00 (UM MIL E NOVECENTOS REALIS)     Conta: 0000000 Agência: 00000 Banco: NOME DO BANCO       Valor: NOME DO ALUNO     Carimoo     Carimoo       Centa:     0000000 Agência: 00000 Banco: NOME DO BANCO     Valor: R\$ 1.5       Unidade     SECRPOEAC (11.02.30.06)     Em,                                                                                                    |                                                                                                    |  |  |  |  |  |  |
| Unidade Requisitante: 11.00 - NOME DO USUÁRIO<br>Total da Requisição: R\$ 1.900,00<br>Data de cadastro: 26/03/2024<br>Data final: 26/04/2024<br>Data final: 26/04/2024<br>Tipo de Auxílio: Projeto (extensão/pesquisa)<br>Proponente: NOME DO PROPONENTE<br>DESCRIÇÃO DETALHADA DO AUXÍLIO<br>DESCRIÇÃO DETALHADA DO AUXÍLIO<br>DESCRIÇÃO DA PARTICIPAÇÃO EM EVENTO<br>JUSTIFICATIVA DO AUXÍLIO<br>JUSTIFICATIVA DO AUXÍLIO<br>JUSTIFICATIVA DO AUXÍLIO<br>INOME DO AUXÍLIO<br>Vr. Total Assinatura Título do R<br>1 NOME DO ALUNO<br>2022000000 - CURSO 1,0 R\$ 1.900,00 R\$ 1.900,00 TÍTULO RELATORI<br>VALOR TOTAL: R\$ 1.900,00 (UM MIL E NOVECENTOS REAIS)<br>ALUNOS AUTORIZADOS A RECEBER O AUXÍLIO<br>Nome: NOME DO ALUNO<br>CPF: 000.000.000-00<br>Conta: 00000000 Agência: 00000 Banco: NOME DO BANCO Valor: R\$ 1.5<br>CUNIDADES DE CUSTO DA REQUISIÇÃO<br>UNIDADES DE CUSTO DA REQUISIÇÃO<br>UNIDADES DE CUSTO DA REQUISIÇÃO<br>Carimbo<br>Em,//<br>Em,//<br>Em,//<br>Em,//<br>Pró-Reitor de Assuntos Estudantis<br>Ordenador de Despesa                                                                                                    |                                                                                                    |  |  |  |  |  |  |
| Ostanto.       Ingin * Projecto US SOLATO         Data inicial:       26/03/2024         Data inicial:       26/03/2024         Data inicial:       26/04/2024         Tipo de Auxílio:       Projeto (extensão/pesquisa)         Proponente:       NOME DO PROPONENTE         DESCRIÇÃO DA PARTICIPAÇÃO EM EVENTO       JUSTIFICATIVA DO AUXÍLIO         JUSTIFICATIVA DO AUXÍLIO       JUSTIFICATIVA DO AUXÍLIO         JUSTIFICATIVA DO AUXÍLIO       Initário         VALOR TOTAL: R\$ 1.900,00 (UM MIL E NOVECENTOS REAIS)       Título do T         Alunos Autorizados A RECEBER o Auxílio       RELAÇÃO DOS ALUNOS A RECEBER O Auxílio         Nome:       NOME DO ALUNO       Carimbo         Conta:       000000 Agência: 00000       Banco: NOME DO BANCO       Valor: R\$ 1:9         UNIDADES DE CUSTO DA REQUISIÇÃO       UNIDADES DE CUSTO DA REQUISIÇÃO       Unidade         SECRETARIA PRO-REITORIA DE EXTENSÕES E AÇÕES COMUNITÁRIAS - SECRAC (11.02.30.06)       Em,//       Em,//         Em,//                                                                                                    |                                                                                                    |  |  |  |  |  |  |
| Data de cadastro:       26/03/2024         Data finicial:       24/04/2024         Data Final:       26/04/2024         Tipo de Auxílio:       Projeto (extensão/pesquisa)         Proponente:       NOME DO PROPONENTE         DESCRIÇÃO DETALHADA DO AUXÍLIO         DESCRIÇÃO DETALHADA DO AUXÍLIO         JUSTIFICATIVA DO AUXÍLIO         JUSTIFICATIVA DO AUXÍLIO         JUSTIFICATIVA DO AUXÍLIO         INTRO RELAÇÃO DOS ALUNOS DA REQUISIÇÃO         Alunos       Qtd       Vr.       Vr. Total       Assinatura       Título do       T         1       NOME DO ALUNO       1,0 R\$ 1.900,00 R\$ 1.900,00       TÍTULO       RELATOR,         VALOR TOTAL: R\$ 1.900,00 UM MIL E NOVECENTOS REAIS)         ALUNOS AUTORIZADOS A RECEBER O AUXÍLIO         NOME DO ALUNO         CPF: 000.000.000 O         Conta: 00000 Banco: NOME DO BANCO       Valor: R\$ 1.5         UNIDADES DE CUSTO DA REQUISIÇÃO         UNIDADES DE CUSTO DA REQUISIÇÃO         UNIDADES DE CUSTO DA REQUISIÇÃO         Ondenede de Custo         Assinatura do Diretor         Em,/_/                                                                                                    | Usuario: login - NOME DO USUARIO<br>Total da Requisição: B\$ 1 900 00                                                                                                    |  |  |  |  |  |  |
| Data Inicial:       24/04/2024         Data Final:       26/04/2024         Tipo de Auxilio:       Proponente:         NOME DO PROPONENTE       DESCRIÇÃO DETALHADA DO AUXÍLIO         DESCRIÇÃO DA PARTICIPAÇÃO EM EVENTO       JUSTIFICATIVA DO AUXÍLIO         JUSTIFICATIVA DO AUXÍLIO       JUSTIFICATIVA DO AUXÍLIO         JUSTIFICATIVA DO AUXÍLIO       JUSTIFICATIVA DO AUXÍLIO         JUNTOR DO ALUNO       Qtd       Vr.         2022000000 - CURSO       1,0       R\$ 1.900,00       R\$ 1.900,00         VALOR TOTAL: R\$ 1.900,00 (UM MIL E NOVECENTOS REAIS)       Trabalho       I         Mome:       NOME DO ALUNO       1,0       R\$ 1.900,00       R\$ 1.900,00         VALOR TOTAL: R\$ 1.900,00 (UM MIL E NOVECENTOS REAIS)       Trabalho       I         Mome:       NOME DO ALUNO       DO ALUNO       VR.         CPF:       000.000.000-00       Banco: NOME DO BANCO       Valor: R\$ 1.9         UNIDADES DE CUSTO DA REQUISIÇÃO       UNIDADES DE CUSTO DA REQUISIÇÃO       SECERTATA PRO-REITORIA DE EXTENSÕES E AÇÕES COMUNITÁRIAS -         SECCERACA (11.02.30.06)       Em,//       Em,//       Em,//         Carimbo       Carimbo       Carimbo       Em,//         Em,/                                                                                                    |                                                                                                    |  |  |  |  |  |  |
| Data Final:       26/04/2024         Tipo de Auxílio:       Projeto (extensão/pesquisa)         Proponente:       NOME DO PROPONENTE         DESCRIÇÃO DETALHADA DO AUXÍLIO         DESCRIÇÃO DETALHADA DO AUXÍLIO         JUSTIFICATIVA DO AUXÍLIO         JUSTIFICATIVA DO AUXÍLIO         JUSTIFICATIVA DO AUXÍLIO         JUSTIFICATIVA DO AUXÍLIO         JUSTIFICATIVA DO AUXÍLIO         JUSTIFICATIVA DO AUXÍLIO         JUSTIFICATIVA DO AUXÍLIO         JUSTIFICATIVA DO AUXÍLIO         JUSTIFICATIVA DO AUXÍLIO         JUSTIFICATIVA DO AUXÍLIO         JUSTIFICATIVA DO AUXÍLIO         JUSTIFICATIVA DO AUXÍLIO         JUSTIFICATIVA DO AUXÍLIO         JUSTIFICATIVA DO AUXÍLIO         OUNTÁCIO DO ALUNO         QUENCO         ALUNOS AUTORIZADOS A RECEBER O AUXÍLIO         NOME DO ALUNO         Conta: 00000000 Agência: 00000         Banco: NOME DO BANCO         Valor: R\$1.5         UNIDADES DE CUSTO DA REQUISIÇÃO         UNIDADES DE CUSTO DA REQUISIÇÃO <td< td=""><td></td></td<>                                                                                                    |                                                                                                    |  |  |  |  |  |  |
| Tipo de Auxílio:       Projeto (extensão/pesquisa)         Proponente:       NOME DO PROPONENTE         DESCRIÇÃO DETALHADA DO AUXÍLIO         DESCRIÇÃO DETALHADA DO AUXÍLIO         JUSTIFICATIVA DO AUXÍLIO         JUSTIFICATIVA DO AUXÍLIO         JUSTIFICATIVA DO AUXÍLIO         JUSTIFICATIVA DO AUXÍLIO         JUSTIFICATIVA DO AUXÍLIO         JUSTIFICATIVA DO AUXÍLIO         JUSTIFICATIVA DO AUXÍLIO         JUSTIFICATIVA DO AUXÍLIO         JUSTIFICATIVA DO AUXÍLIO         AUXIS         Alunos       DA REQUISIÇÃO         ALUNOS AUTORIZADOS A RECEBER O AUXÍLIO         NOME DO ALUNO         CURSO       ALUNOS AUTORIZADOS A RECEBER O AUXÍLIO         NOME DO ALUNO         CORTA: 0000000 Agência: 00000       Banco: NOME DO BANCO       Valor: R\$ 1:5         UNIDADES DE CUSTO DA REQUISIÇÃO         UNIDADES DE CUSTO DA REQUISIÇÃO         UNIDADES DE CUSTO DA REQUISIÇÃO         Carimbo         Em,//         Em,// <th colsp<="" td=""><td></td></th>                                                                                                    | <td></td>                                                                                                    |  |  |  |  |  |  |
| Proponente:         NOME DO PROPONENTE           DESCRIÇÃO DETALHADA DO AUXÍLIO           JUSTIFICATIVA DO AUXÍLIO           RELAÇÃO DOS ALUNOS DA REQUISIÇÃO           Alunos         Qtd         Vr.         Vr. Total         Assinatura         Título do           1         NOME DO ALUNO         1,0         R\$ 1.900,00         R\$ 1.900,00         Título         RELAÇÃO           VALOR TOTAL:         R\$ 1.900,00         R\$ 1.900,00         R\$ 1.900,00         Título         RELATOR           VALOR TOTAL:         R\$ 1.900,00         R\$ 1.900,00         R\$ 1.900,00         Título         RELATOR           VALOR TOTAL:         R\$ 1.900,00         R\$ 1.900,00         R\$ 1.900,00         Título         RELATOR           VALOR TOTAL:         R\$ 1.900,00         R\$ 1.900,00         R\$ 1.900,00         Título         RELATOR           VALOR TOTAL:         R\$ 1.900,00         UM MIL E NOVECENTOS REAIS)         UNO         OUNO         OUNO           OPF:         000.000.000-00         Banco:         NOME DO ALUNO         Valor:         R\$ 1.900,00         Valor:         R\$ 1.900,00           UNIDADES DE CUSTO DA REQUISIÇÃO         UNIDADES DE CUSTO DA REQUISIÇÃO         Valor:         R\$ 1.900,00           Em,                                                                                                    |                                                                                                    |  |  |  |  |  |  |
| DESCRIÇÃO DETALHADA DO AUXÍLIO         JUSTIFICATIVA DO AUXÍLIO         JUSTIFICATIVA DO AUXÍLIO         RELAÇÃO DOS ALUNOS DA REQUISIÇÃO         Alunos       Qtd       Vr.       Vr. Total       Assinatura       Título do Trabalho       I         1       NOME DO ALUNO<br>2022000000 - CURSO       1,0       R\$ 1.900,00       R\$ 1.900,00       TÍTULO       RELAÇÃO         VALOR TOTAL: R\$ 1.900,00 (UM MIL E NOVECENTOS REAIS)       TÍTULO       RELATOR         ALUNOS AUTORIZADOS A RECEBER O AUXÍLIO         NOME DO ALUNO<br>2022000000 - CURSO       1,0       R\$ 1.900,00       R\$ 1.900,00       Y.         VALOR TOTAL: R\$ 1.900,00 (UM MIL E NOVECENTOS REAIS)         ALUNOS AUTORIZADOS A RECEBER O AUXÍLIO         NOME DO ALUNO<br>20000000       Agência: 00000       Banco: NOME DO BANCO       Valor: R\$ 1.9         UNIDADES DE CUSTO DA REQUISIÇÃO         UNIDADES DE CUSTO DA REQUISIÇÃO         UNIDADES DE CUSTO DA REQUISIÇÃO         UNIDADES DE CUSTO DA REQUISIÇÃO         Concertanta PRO-REITORIA DE EXTENSÕES E AÇÕES COMUNITÁRIAS -         Em,/                                                                                                    |                                                                                                    |  |  |  |  |  |  |
| JUSTIFICATIVA DO AUXÍLIO         RELAÇÃO DOS ÁLUNOS DA REQUISIÇÃO         Alunos       Qtd       Vr.       Vr. Total       Assinatura       Título do Trabalho       I         1       NOME DO ALUNO<br>2022000000 - CURSO       1,0       R\$ 1.900,00       R\$ 1.900,00       TÍTULO       RELATOR         VALOR TOTAL: R\$ 1.900,00 (UM MIL E NOVECENTOS REAIS)       ALUNOS AUTORIZADOS A RECEBER O AUXÍLIO         Nome: NOME DO ALUNO<br>CPF: 000.000.000-00         Conta: 000000 Agência: 00000 Banco: NOME DO BANCO       Valor: R\$ 1.9         UNIDADES DE CUSTO DA REQUISIÇÃO         UNIDADES DE CUSTO DA REQUISIÇÃO         UNIDADES DE CUSTO DA REQUISIÇÃO         UNIDADES DE CUSTO DA REQUISIÇÃO         UNIDADES DE CUSTO DA REQUISIÇÃO         UNIDADES DE CUSTO DA REQUISIÇÃO         QUIDIADE         Em,//         Em,//         Em,//         Em,//         Em,//         Em,//         Em,//         Em,//         Em,//         Em,//                                                                                                    |                                                                                                    |  |  |  |  |  |  |
| RELAÇÃO DOS ALUNOS DA REQUISIÇÃO         Alunos       Qtd       Vr.<br>Unitário       Vr. Total       Assinatura       Título do<br>Trabalho       I         1       NOME DO ALUNO<br>2022000000 - CURSO       1,0       R\$ 1.900,00       R\$ 1.900,00       TÍTULO       RELATOR         VALOR TOTAL:       R\$ 1.900,00       UM MIL E NOVECENTOS REAIS)       TÍTULO       RELATOR         ALUNOS AUTORIZADOS A RECEBER O AUXÍLIO         Nome: NOME DO ALUNO<br>CPF: 000,000.000-00         Conta: 0000000 Agência: 00000 Banco: NOME DO BANCO       Valor:       R\$ 1.9         UNIDADES DE CUSTO DA REQUISIÇÃO         UNIDADES DE CUSTO DA REQUISIÇÃO         UNIDADES DE CUSTO DA REQUISIÇÃO         Em,//         Em,//         Em,//         Em,//         Em,//         Em,//         Em,//         Em,//         Em,//         Em,//         Em,//         Em,//         Em,//         Em,//                                                                                                    |                                                                                                    |  |  |  |  |  |  |
| Alunos         Qtd         Vr.<br>Unitário         Vr. Total         Assinatura         Título do<br>Trabalho         Titulo do<br>Trabalho           1         NOME DO ALUNO<br>2022000000 - CURSO         1,0         R\$ 1.900,00         R\$ 1.900,00         TÍTULO         RELATOR,           VALOR TOTAL:         R\$ 1.900,00         UMIL E NOVECENTOS REAIS         TÍTULO         RELATOR,           Nome:         NOME DO ALUNO<br>CPF:         000.000,000-00         Banco:         NOME DO BANCO         Valor:         R\$ 1.9           UNIDADES DE CUSTO DA REQUISIÇÃO         UNIDADES DE CUSTO DA REQUISIÇÃO         Em,//                                                                                                    |                                                                                                    |  |  |  |  |  |  |
| I         NOME DO ALUNO<br>2022000000 - CURSO         1,0         R\$ 1.900,00         R\$ 1.900,00         TÍTULO         RELATOR,           VALOR TOTAL:         R\$ 1.900,00 (UM MIL E NOVECENTOS REAIS)         ALUNOS AUTORIZADOS A RECEBER O AUXÍLIO         RELATOR,           Nome:         NOME DO ALUNO<br>CPF:         000.000.000-00         Banco:         NOME DO BANCO         Valor:         R\$ 1.9           UNIDADES DE CUSTO DA REQUISIÇÃO         UNIDADES DE CUSTO DA REQUISIÇÃO         Em,//         Em,//         Em,/         Em,/                                                                                                    | Tipo d<br>Relato                                                                                                    |  |  |  |  |  |  |
| 2022000000 - CURSO       1/0 NO 1000(10 1000)(10 1000)(3)       1/1000       1/1000       1/1000       1/1000       1/1000       1/1000       1/1000       1/1000       1/1000       1/1000       1/1000       1/1000       1/1000       1/1000       1/1000       1/1000       1/1000       1/1000       1/1000       1/1000       1/1000       1/1000       1/1000       1/1000       1/1000       1/1000       1/1000       1/1000       1/1000       1/1000       1/1000       1/1000       1/1000       1/1000       1/1000       1/1000       1/1000       1/1000       1/1000       1/1000       1/1000       1/1000       1/1000       1/1000       1/1000       1/1000       1/1000       1/1000       1/1000       1/1000       1/1000       1/1000       1/1000       1/1000       1/1000       1/1000       1/1000       1/1000       1/1000       1/1000       1/1000       1/1000       1/1000       1/1000       1/1000       1/1000       1/1000       1/1000       1/1000       1/1000       1/1000       1/1000       1/1000       1/1000       1/1000       1/1000       1/1000       1/1000       1/1000       1/1000       1/1000       1/1000       1/1000       1/1000       1/1000       1/1000       1/1000       1/1000       <                                                                                                    |                                                                                                    |  |  |  |  |  |  |
| VALOR TOTAL: R\$ 1.900,00 (UM MIL E NOVECENTOS REAIS)         ALUNOS AUTORIZADOS A RECEBER O AUXÍLIO         Nome:       NOME DO ALUNO         CPF:       000.000.000       Banco: NOME DO BANCO       Valor: R\$ 1.9         UNIDADES DE CUSTO DA REQUISIÇÃO       Unidade       Em,                                                                                                    |                                                                                                    |  |  |  |  |  |  |
| ALUNOS AUTORIZADOS A RECEBER O AUXÍLIO         Nome:       NOME DO ALUNO         CPF:       000.000.000-00         Conta:       0000000       Agência:       00000       Banco:       NOME DO BANCO       Valor:       R\$ 1.9         UNIDADES DE CUSTO DA REQUISIÇÃO         UNIDADES DE CUSTO DA REQUISIÇÃO         UNIDADES DE CUSTO DA REQUISIÇÃO         UNIDADES DE CUSTO DA REQUISIÇÃO         UNIDADES DE CUSTO DA REQUISIÇÃO         UNIDADES DE CUSTO DA REQUISIÇÃO         UNIDADES DE CUSTO DA REQUISIÇÃO         UNIDADES DE CUSTO DA REQUISIÇÃO         DIMINITÁRIAS -         SECPROEAC (11.02.30.06)         Em,//                                                                                                    |                                                                                                    |  |  |  |  |  |  |
| Nome:       NOME DO ALUNO         CPF:       000.000.000-00         Conta:       0000000       Agência:       00000       Banco:       NOME DO BANCO       Valor:       R\$ 1.9         UNIDADES DE CUSTO DA REQUISIÇÃO         UNIDADES DE CUSTO DA REQUISIÇÃO         UNIDADES DE CUSTO DA REQUISIÇÃO         Unidade                                                                                                    |                                                                                                    |  |  |  |  |  |  |
| CPF:         000.000.000           Conta:         0000000         Agência:         00000         Banco:         NOME DO BANCO         Valor:         R\$ 1.9           UNIDADES DE CUSTO DA REQUISIÇÃO           Unidade                                                                                                    |                                                                                                    |  |  |  |  |  |  |
| Conta:       0000000       Agência:       00000       Banco:       NOME DO BANCO       Valor:       R\$ 1.4         UNIDADES DE CUSTO DA REQUISIÇÃO         Unidade                                                                                                    |                                                                                                    |  |  |  |  |  |  |
| UNIDADES DE CUSTO DA REQUISIÇÃO         Unidade                                                                                                    | 900,00                                                                                                    |  |  |  |  |  |  |
| Unidade                                                                                                    |                                                                                                    |  |  |  |  |  |  |
| SECRETARIA PRO-REITORIA DE EXTENSÕES E AÇÕES COMUNITÁRIAS - SECPROEAC (11.02.30.06)  Em,// Em,// Em,// Em,// Em,/ Em,/                                                                                                    | Valo                                                                                                    |  |  |  |  |  |  |
| SECPROEAC (11.02.30.06)       Em,//         Em,//       Em,//         Responsável pela Unidade de Custo       Assinatura do Diretor         Carimbo       Carimbo         Em,//       Em,//         Pró-Reitor de Assuntos Estudantis       Ordenador de Despesa                                                                                                    |                                                                                                    |  |  |  |  |  |  |
| Em,//       Em,//         Responsável pela Unidade de Custo       Assinatura do Diretor         Carimbo       Carimbo         Em,//       Em,//         Pró-Reitor de Assuntos Estudantis       Ordenador de Despesa                                                                                                    |                                                                                                    |  |  |  |  |  |  |
| Em,//       Em,//         Responsável pela Unidade de Custo       Assinatura do Diretor         Carimbo       Carimbo         Em,//       Em,//         Pró-Reitor de Assuntos Estudantis       Ordenador de Despesa                                                                                                    |                                                                                                    |  |  |  |  |  |  |
| Em,//       Em,//         Responsável pela Unidade de Custo       Assinatura do Diretor         Carimbo       Carimbo         Em,//       Em,//         Pró-Reitor de Assuntos Estudantis       Ordenador de Despesa                                                                                                    |                                                                                                    |  |  |  |  |  |  |
| Em,//     Em,//       Responsável pela Unidade de Custo     Assinatura do Diretor       Carimbo     Carimbo       Em,//     Em,//       Pró-Reitor de Assuntos Estudantis     Ordenador de Despesa                                                                                                    |                                                                                                    |  |  |  |  |  |  |
| Responsável pela Unidade de Custo     Assinatura do Diretor       Carimbo     Carimbo       Em,//     Em,//       Pró-Reitor de Assuntos Estudantis     Ordenador de Despesa                                                                                                    | Em,/ Em,/                                                                                                    |  |  |  |  |  |  |
| Responsável pela Unidade de Custo     Assinatura do Diretor       Carimbo     Carimbo       Em,//     Em,//       Pró-Reitor de Assuntos Estudantis     Ordenador de Despesa                                                                                                    |                                                                                                    |  |  |  |  |  |  |
| Carimbo     Carimbo       Em,//     Em,//       Pró-Reitor de Assuntos Estudantis     Ordenador de Despesa                                                                                                    |                                                                                                    |  |  |  |  |  |  |
| Carimbo     Carimbo       Em,//     Em,//       Pró-Reitor de Assuntos Estudantis     Ordenador de Despesa                                                                                                    |                                                                                                    |  |  |  |  |  |  |
| Carimbo     Carimbo       Em,//     Em,//       Pró-Reitor de Assuntos Estudantis     Ordenador de Despesa                                                                                                    |                                                                                                    |  |  |  |  |  |  |
| Em,//     Em,//       Pró-Reitor de Assuntos Estudantis     Ordenador de Despesa                                                                                                    |                                                                                                    |  |  |  |  |  |  |
| Pró-Reitor de Assuntos Estudantis Ordenador de Despesa                                                                                                    |                                                                                                    |  |  |  |  |  |  |
| Pró-Reitor de Assuntos Estudantis Ordenador de Despesa                                                                                                    |                                                                                                    |  |  |  |  |  |  |
|                                                                                                    |                                                                                                    |  |  |  |  |  |  |
|                                                                                                    |                                                                                                    |  |  |  |  |  |  |
|                                                                                                    |                                                                                                    |  |  |  |  |  |  |
| Carimbo Carimbo                                                                                                    |                                                                                                    |  |  |  |  |  |  |
|                                                                                                    |                                                                                                    |  |  |  |  |  |  |
| SIPAC   Núcleo de Tecnologia da Informação (NTI-UNIFAP) - (096)3312-1733   📖 📖                                                                                                    |                                                                                                    |  |  |  |  |  |  |

Clique em Voltar para retornar à tela anterior.

Para imprimir o comprovante, clique em Imprimir.

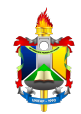

Caso deseje retornar à página inicial do Portal Administrativo, clique em Portal Administrativo, no topo da página.

Retornando à tela da Lista de Requisições, o comprovante de atendimento da requisição só estará disponível para visualização caso a requisição tenha o status Atendida. Nesse caso, o ícone 🗹 será disponibilizado. Caso a requisição não tenha o status Atendida e, consequentemente, o comprovante de atendimento não esteja disponível para visualização, o ícone 🜌 será exibido. Se disponível, o comprovante de atendimento da requisição será exibido no seguinte formato:

| igura 7: Comprovante de Atendimento de Auxílio Financeiro |                                                                                                    |              |  |  |  |  |  |
|-----------------------------------------------------------|----------------------------------------------------------------------------------------------------|--------------|--|--|--|--|--|
| Portal Administrativo                                     | MINISTÉRIO DA EDUCAÇÃO<br>FUNDAÇÃO UNIVERSIDADE FEDERAL DO AMAPÁ<br>SISTEMA INTEGRADO DE PATRIMÔNIO, ADMINISTRAÇÃO E<br>CONTRATOS<br>EMITIDO EM 14/05/2024 11:28 |              |  |  |  |  |  |
| Co                                                        | mprovante de Atendimento de Auxílio Financeiro                                                                                                    |              |  |  |  |  |  |
|                                                           | Informações Gerais da Requisição                                                                                                    |              |  |  |  |  |  |
| Tipo da Requisição:                                       | REQUISIÇÃO DE AUXÍLIO FINANCEIRO AO ESTUDANTE                                                                                                    |              |  |  |  |  |  |
| Requisição:                                               | 2/2024                                                                                                    |              |  |  |  |  |  |
| Unidade Requisitante:                                     | 11.00 - NOME DA UNIDADE                                                                                                    |              |  |  |  |  |  |
| Usuário:                                                  | login - NOME DO USUÁRIO (Ramal: )                                                                                                    |              |  |  |  |  |  |
| Total da Requisição:                                      | R\$ 1.900,00                                                                                                    |              |  |  |  |  |  |
| Data de cadastro:                                         | 14/03/2024                                                                                                    |              |  |  |  |  |  |
| Data Inicial:                                             | 04/04/2024                                                                                                    |              |  |  |  |  |  |
| Data Final:                                               | 07/04/2024                                                                                                    |              |  |  |  |  |  |
| Tipo de Auxílio:                                          | Congresso                                                                                                    |              |  |  |  |  |  |
| Observação do Atendin                                     | iento:                                                                                                    |              |  |  |  |  |  |
| Unida da                                                  |                                                                                                    | Malan        |  |  |  |  |  |
|                                                           |                                                                                                    |              |  |  |  |  |  |
| PRO-REITORIA EXTENSAC                                     | Forma dos Bagamentos                                                                                                    | R\$ 1.900,00 |  |  |  |  |  |
|                                                           | Solita dos Pagamentos.                                                                                                    | K\$ 1.900,00 |  |  |  |  |  |
|                                                           |                                                                                                    |              |  |  |  |  |  |
| Menu Unidade                                              |                                                                                                    |              |  |  |  |  |  |
|                                                           |                                                                                                    |              |  |  |  |  |  |
| Voltar SIPAC                                              | Núcleo de Tecnologia da Informação (NTI-UNIFAP) - (096)3312-1733  <br>Copyright © 2005-2024 - UFRN - sig.unifap.br.srv2inst1                                     | Imprimir 🚔   |  |  |  |  |  |
|                                                           |                                                                                                    |              |  |  |  |  |  |

Clique em Voltar para retornar à tela anterior.

Para imprimir o comprovante, clique em **Imprimir**.

Caso deseje retornar à página inicial do Portal Administrativo, clique em ou em Menu Unidade.